# Errore durante il tentativo di accedere alle pagine di Appadmin CRA

# Sommario

Introduzione Prerequisiti Requisiti Componenti usati Convenzioni Problema Soluzioni Soluzione 1 Soluzione 2 Soluzione 3 Informazioni correlate

# **Introduzione**

In questo documento viene descritto come risolvere il problema se si riceve il messaggio HTTP 500 o 'lc' non è un errore oggetto quando si cerca di accedere alle pagine Appadmin di Cisco Customer Response Application (CRA).

# **Prerequisiti**

## **Requisiti**

Non sono previsti prerequisiti specifici per questo documento.

## Componenti usati

Le informazioni fornite in questo documento si basano sulle seguenti versioni software e hardware:

- Applicazione 2.0
- Servizi elettronici 2.1
- Cisco CRA 2.2

Le informazioni discusse in questo documento fanno riferimento a dispositivi usati in uno specifico ambiente di emulazione. Su tutti i dispositivi menzionati nel documento la configurazione è stata ripristinata ai valori predefiniti. Se la rete è operativa, valutare attentamente eventuali conseguenze derivanti dall'uso dei comandi.

### **Convenzioni**

Per ulteriori informazioni sulle convenzioni usate, consultare il documento <u>Cisco sulle convenzioni</u> nei suggerimenti tecnici.

# **Problema**

Quando si tenta di accedere all'URL http://< app\_server >/appadmin per configurare il server Cisco CRA, vengono visualizzati i seguenti messaggi di errore:

#### Errore HTTP 500

```
The page cannot be displayed

There is a problem with the page you are trying to reach and it cannot be displayed.

...

HTTP 500 - Internal server error

Internet Explorer

O
```

#### Errore che indica che 'lc' non è un oggetto

```
Microsoft JScript runtime error '800a138f'
    'lc' is not an object
    /appadmin/MainMenu.asp, line 19
```

## **Soluzioni**

Le soluzioni a questo problema sono spiegate dettagliatamente di seguito.

## Soluzione 1

Accertarsi che nel CLASSPATH del sistema siano presenti riferimenti ai file seguenti.

#### Voci di System CLASSPATH

```
C:\Program Files\wfavvid\CiscoUtil.jar
C:\Program Files\wfavvid\dlconcurrent.jar
C:\Program Files\wfavvid\collections.jar
C:\Program Files\wfavvid\wfrepos.jar
C:\Program Files\wfavvid\CiscoSysService.jar
C:\Program Files\wfavvid\CiscoWFAPI1.0.jar
C:\Program Files\wfavvid\CiscoWFFBase.jar
C:\Program Files\wfavvid\rmi.zip
C:\Program Files\wfavvid\providerutil.jar
C:\Program Files\wfavvid\jndi.jar
C:\Program Files\wfavvid\lda.jar
C:\Program Files\wfavvid\stepsIVR.jar
C:\Program Files\wfavvid\wfccndomain.jar
C:\Program Files\wfavvid\xalan.jar
C:\Program Files\wfavvid\xerces.jar
C:\Program Files\wfavvid\SubsystemRmCm.jar
C:\winnt\java\lib\jtracing.jar
```

```
C:\Program Files\wfavvid\Reporting\Lib\rmiswing.jar
C:\Program Files\wfavvid\ldap.jar
C:\Program Files\wfavvid\License.jar
C:\winnt\java\lib\jtapi.jar
```

Per visualizzare il CLASSPATH del sistema, effettuare le seguenti operazioni:

- 1. Fare clic con il pulsante destro del mouse sull'icona Risorse del computer. Selezionare **Proprietà**.
- 2. Quando viene visualizzata la finestra Proprietà del sistema, fare clic sulla scheda Avanzate.
- 3. Fare clic su Variabili di

| System Prop | erties                                       |                                                                |                        |
|-------------|----------------------------------------------|----------------------------------------------------------------|------------------------|
| General N   | etwork Identification                        | Hardware User Profiles                                         | Advanced               |
| - Performa  | nce                                          |                                                                |                        |
| F           | Performance option<br>which affects the sp   | s control how applications use<br>eed of your computer.        | e memory,              |
|             |                                              | Performance (                                                  | Options                |
| Environ     | nent Variables                               |                                                                |                        |
| <b>B</b>    | Environment variabl<br>types of information. | es tell your computer where to                                 | ) find certa           |
|             |                                              | Environment V                                                  | aviables               |
| Startup a   | and Recovery                                 |                                                                |                        |
|             | Startup and recover<br>and what to do if an  | y options tell your computer h<br>error causes your computer t | ow to start<br>o stop. |
|             |                                              | Startup and R                                                  | ecovery                |
| L           |                                              |                                                                |                        |
|             |                                              |                                                                |                        |

4. Evidenziare CLASSPATH in Variabili di

| Variable                                                                              | Value                                                                                                    |
|---------------------------------------------------------------------------------------|----------------------------------------------------------------------------------------------------|
| include                                                                               | C:\Program Files\Microsoft Visual Stud                                                                         |
| lib                                                                                   | C:\Program Files\Microsoft Visual Stud                                                                         |
| MSDevDir                                                                              | C:\Program Files\Microsoft Visual Stud                                                                         |
| TEMP                                                                                  | C:\Program Files\Microsoft Visual Stud                                                                         |
|                                                                                       |                                                                                                    |
| ystem variables —                                                                     |                                                                                                    |
| ystem variables                                                                       | Value                                                                                                    |
| ystem variables —<br>Variable<br>CLASSPATH                                            | Value<br>C:\Program Files\wfavvid\Reporting\Li                                                                 |
| ystem variables —<br>Variable<br>CLASSPATH<br>ComSpec                                 | Value<br>C:\Program Files\wfavvid\Reporting\Li<br>C:\WINNT\system32\cmd.exe                                    |
| ystem variables —<br>Variable<br>CLASSPATH<br>ComSpec<br>NTRESKIT<br>NUMBER OF PR     | Value<br>C:\Program Files\wfavvid\Reporting\Li<br>C:\WINNT\system32\cmd.exe<br>C:\rksupport                    |
| ystem variables<br>Variable<br>CLASSPATH<br>ComSpec<br>NTRESKIT<br>NUMBER_OF_PR<br>OS | Value<br>C:\Program Files\wfavvid\Reporting\Li<br>C:\WINNT\system32\cmd.exe<br>C:\rksupport<br>1<br>Windows_NT |
| ystem variables<br>Variable<br>CLASSPATH<br>ComSpec<br>NTRESKIT<br>NUMBER_OF_PR<br>OS | Value<br>C:\Program Files\wfavvid\Reporting\Li<br>C:\WINNT\system32\cmd.exe<br>C:\rksupport<br>1<br>Windows_NT |

5. Fare clic su Modifica. Tutte le voci precedenti devono essere separate da un punto e virgola

|     | Edit System Variable    |                                          |
|-----|-------------------------|------------------------------------------|
|     | Variable <u>N</u> ame:  | CLASSPATH                                |
|     | Variable <u>V</u> alue: | otification.jar;C:\WINNT\Java\Lib\Xerces |
| (·) |                         | OK Cancel                                |

- 6. Aggiungere i valori non visualizzati nel campo Valore variabile, separati da un punto e virgola (;). Fare clic su **OK**.
- 7. Riavviare il sistema.

## Soluzione 2

Seguire la soluzione 1 per verificare se si dispone delle voci CLASSPATH corrette. Se alcune voci CLASSPATH risultano mancanti, anziché aggiungerle singolarmente, è possibile reinstallare la stessa versione di Cisco CRA. Le voci CLASSPATH verranno aggiunte automaticamente.

## Soluzione 3

Quando si esegue l'aggiornamento a win-OS-Upgrade.2000-2-3spH, è presente anche un bug noto. Avrete problemi simili a quelli sopra menzionati. Per ulteriori informazioni e per una soluzione, vedere l'ID bug Cisco <u>CSCea24526</u>.

Nota: questo bug è stato risolto nella versione 2.2.5 SP B.

#### Prima di aprire una richiesta TAC

 Voce CLASSPATH: Aprire un prompt dei comandi scegliendo Start > Esegui > CMD. Nella finestra del prompt dei comandi digitare il set di comandi. Copiare e incollare l'output in un file di

testo.

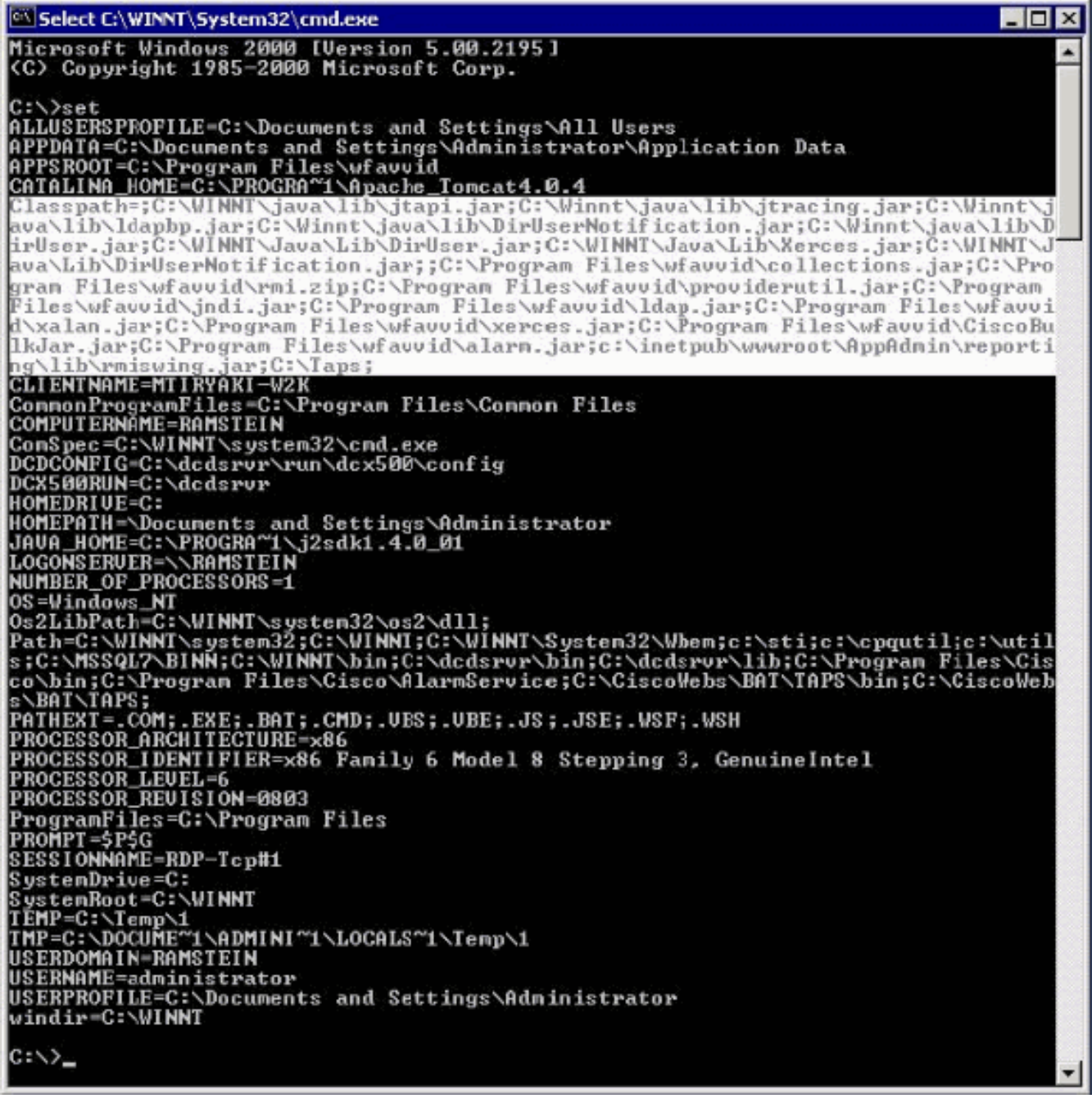

• Eseguire una schermata di stampa del messaggio di errore riscontrato.

# Informazioni correlate

- <u>Software per conferenze</u>
- Supporto alla tecnologia vocale
- Supporto ai prodotti voce e Unified Communications
- <u>Risoluzione dei problemi di Cisco IP Telephony</u>
- Documentazione e supporto tecnico Cisco Systems